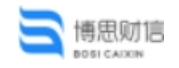

JE N

# 西安文理学院智能报销系统

# 操作手册

# (移动端)

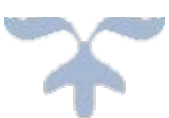

### 北京博思财信网络科技有限公司

### 2025年5月27日

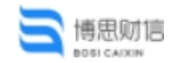

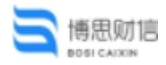

|   | =. |
|---|----|
| Н | ऋ  |
| - |    |

| 1. | 系统登录          | 3     |
|----|---------------|-------|
|    | 1.1. 登录方式     | 3     |
|    | 1.2. 登录账号、密码  | 3     |
| 2. | 系统功能介绍        | 5     |
|    | 2.1. 事前申请     | 5     |
|    | 2.2. 事前申请查询   | 5     |
|    | 2.3. 报销申请     | 5     |
|    | 2.4. 报销申请查询   | 5     |
|    | 2.5. 借款申请     | 5     |
| 3. | 业务办理          | 6     |
|    | 3.1. 事前申请     | 6     |
|    | 3.2. 报销办理     | 8     |
|    | 3.2.1. 差旅费报销  | 10    |
|    | 3.2.2. 日常费用报销 | 13    |
|    | 3.2.3. 人员经费报销 | 15    |
|    | 3.2.4. 往来款报销  | 17    |
|    | 3.2.5. 培训费报销  |       |
| 4. | 项目授权          | 21    |
| 5  | 单据打印          |       |
| 6. | 常见问题及解答       | 24    |
|    |               | ··· • |

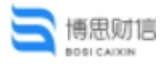

## 1. 系统登录

#### 1.1.登录方式

方式1: 微信搜索小程序"西文理智能报账"关注并进入系统;

方式2: 微信关注"西安文理学院计财处"公共号,点击左下角" 智能报账"进入系统。

### 1.2.登录账号、密码

1) 首次登录时选择账号密码登录

- 2) 完善个人信息
  - a. 电子签名设置

| 登录后点 | 〔击"我的" | 页答栏.      | 设置个人答案 | 名。 |
|------|--------|-----------|--------|----|
| エハロハ |        | × × / - 9 |        |    |

|                                    | 1  | 践的  |       |
|------------------------------------|----|-----|-------|
| 橘志伟 2025-05-12 >   213001 西安文理学院 ▶ |    |     | 个人信息> |
| ■ 我的签名                             |    |     | 行现件 。 |
| ◎ 修改密码                             |    |     | •     |
|                                    |    |     |       |
|                                    |    |     |       |
|                                    |    |     |       |
|                                    |    |     |       |
|                                    |    |     |       |
|                                    |    |     |       |
|                                    |    |     |       |
|                                    | 退  | 出登录 |       |
| 創造                                 | 同語 | 南批  | 500   |

3) 修改密码

登录后点击"我的"页签栏,修改密码。

|                                      |      | 我的  |         |
|--------------------------------------|------|-----|---------|
| 杨志伟 2025-05-12 >     213001 西安文理学院 ▶ |      |     | 个人信意〉   |
| ■ 我的签名                               |      |     | Ath.4 。 |
| @ 修改密码                               |      |     | Þ       |
|                                      |      |     |         |
|                                      | ji   | 記登录 |         |
| 論页                                   | 7619 |     | 9       |

#### 4) 公务/银行卡信息绑定、变更

账户信息变更仅支持在电脑端进行修改。电脑端登录后点击 右上角人员姓名,选择下拉选中的个人中心,点开"添加银行卡", 维护信息后保存。对于中途修改的,可对之前绑定的解绑,重新绑 定银行卡。

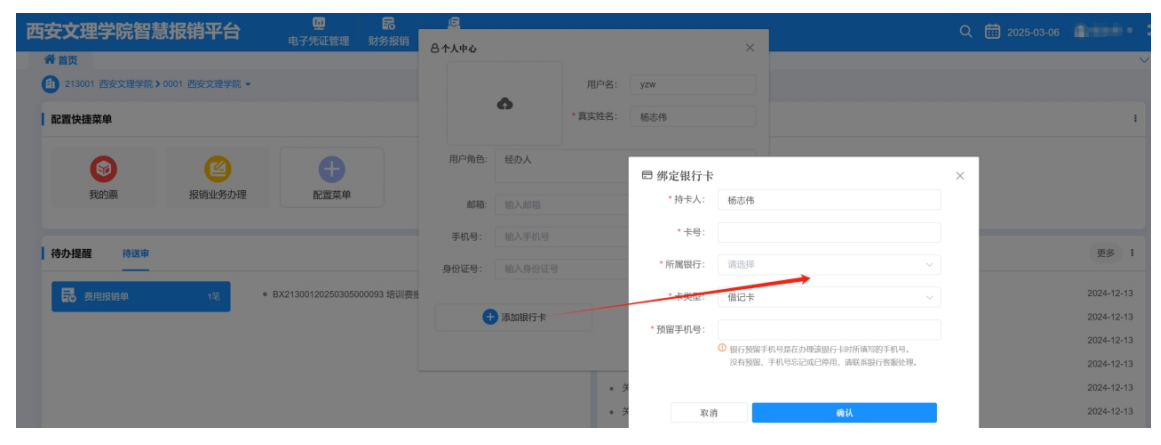

### 2.系统功能介绍

切换"首页",其中"我的待办"为当前需个人填写的单据信息。 页面正上方信息为以下几项:

#### 2.1.开票信息

功能用于显示本单位开票信息,可扫面二维码显示本单位开票信息。 2.2.事前申请

功能用于非科研经费报销差旅、培训、会议费时,需提前填写申请事 项。

#### 2.3.事前申请查询

功能用于查询本人已填写的事前申请单据信息。

2.4. 报销申请

功能用于各类报销单据填写。

#### 2.5. 报销申请查询

功能用于查询本人已填写的报销单据信息。

#### 2.6. 借款申请

功能用于填写借款信息。

功能用于查询本人已填写的借款信息;。

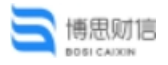

### 3.业务办理

#### 3.1. 事前申请

事前申请主要用于使用在**非科研经费报销差旅、会议、培训费** 用时,需提前在系统中进行事前申请。

以差旅费事前申请为例:

点击"首页"-"事前申请",选择本次事前申请的类型(差 旅、会议、培训)

| 王宗信息  | 家前中  | <b>运</b><br>请 事前申请查询 | 日報報告       | していた。<br>授稿申请査询 | いた。 | 《一般》 | 計询 |  |    | _     |    |  |  |  |  |         |          |         |
|-------|------|----------------------|------------|-----------------|-----|------|----|--|----|-------|----|--|--|--|--|---------|----------|---------|
| 我的待办  | 0    |                      |            |                 |     |      |    |  |    |       |    |  |  |  |  |         |          |         |
| 中请时间: |      | 05 15:17:00          |            |                 |     |      |    |  |    |       |    |  |  |  |  |         |          |         |
| 8     | 培训费报 | 消中                   |            |                 |     |      |    |  |    |       |    |  |  |  |  | BX21300 | 12025030 | 5000093 |
|       | 中请金额 | : ¥ 367.00           |            |                 |     |      |    |  |    |       |    |  |  |  |  |         |          |         |
|       | 申请人: | 杨志祎 - 计划财务处          |            |                 |     |      |    |  |    |       |    |  |  |  |  |         |          |         |
|       |      |                      |            |                 |     |      |    |  |    |       |    |  |  |  |  |         |          |         |
|       |      |                      |            |                 |     |      |    |  |    |       |    |  |  |  |  |         |          |         |
|       |      |                      |            |                 |     |      |    |  |    |       |    |  |  |  |  |         |          |         |
|       |      |                      |            |                 |     |      |    |  |    |       |    |  |  |  |  |         |          |         |
|       |      |                      |            |                 |     |      |    |  |    |       |    |  |  |  |  |         |          |         |
|       |      |                      |            |                 |     |      |    |  |    |       |    |  |  |  |  |         |          |         |
|       |      |                      |            |                 |     |      |    |  | 选择 | 译事前申请 | 类型 |  |  |  |  |         |          | ×       |
|       |      | 选择                   | 事前申        | 请类型             |     |      |    |  |    |       |    |  |  |  |  |         |          |         |
| (1)   |      | <b>建</b><br>会议费      | (m)<br>培训费 |                 |     |      |    |  |    |       |    |  |  |  |  |         |          |         |

### 点击差旅费,填写事前申请事项。

1) 填写基本信息

|              | 差派费申请         |
|--------------|---------------|
| 差成费信息        | ^             |
| •申请部门        | 计划时势处〉        |
| *申请人         |               |
| *出差人员        |               |
| *出差类型        | 会议或培训 ③ >     |
| 出差人是否包含项目负责人 |               |
| *出箢地点        | 武汉市 ③ >       |
| *开始曰期        | 2025-03-13 上午 |
| *结束日期        | 2025-03-14 下午 |
| *出差天数        | 2             |
| *申请事由        |               |
| 参加培训         |               |
|              | 4/2000        |

2) 选择经费信息

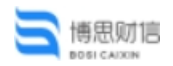

| 经费来源     | ^      |
|----------|--------|
| ¥ 0.00   |        |
|          | Q 选择或目 |
| 授权项目     | ^      |
| 费用明细     | ^      |
| e 城市间交通费 |        |
| 费用金额     | 输入费用金额 |
| 备注       | 输入留注   |
| 。住宿费     |        |
| 费用金额     | 输入费用金额 |
| 备注       | 输入备注   |

#### 3) 预估本次使用费用

| 费用明细            | ^      |
|-----------------|--------|
| 。城市间交通费         |        |
| 费用金额            | 300.00 |
| 备注              | 输入留注   |
| • 住宿费           |        |
| 费用金额            | 400.00 |
| 备注              | 输入备注   |
| • 其他费用 (含出差补贴)  |        |
| 费用金额            | 500.00 |
| 备注              | 输入雷注   |
| 费用合计: ¥1,200.00 |        |
| 附件清单            |        |
|                 | 电子     |
| ◎ 事前审批相关照件      |        |
| +               |        |

4) 附件上传

若涉及到附件信息上传,点击附件情况中"+"图标,上传附件信息。

| 附件清单 |    |
|------|----|
|      | 电子 |
|      |    |

5) 单据送审

上述信息填写无误后,对申请单据"保存"或"保存并送审", 其中"保存"仅对当前填写信息进行保存,未送审下岗审批。"保存 并送审"将单据保存并送审下一岗。

6) 单据撤回

若送审后发现信息有误的,在下一岗未审批之前,可点击"事前申请查询",对当前送审的单据进行撤回。若下一岗已审核,需联系对应人员撤销审核后可进行撤回。

| i 博思财信                    | 操作手册                    |
|---------------------------|-------------------------|
| 报销凭证                      | 我的单据                    |
| 授弱单 <b>申请单</b> 借款单        | 当 26                    |
| 3 差版费申请单 SQ20250305000030 | <ul> <li>事験中</li> </ul> |
| 武汉市出差 (会议戒培训)             |                         |
| 申请金额:¥1,200.00            |                         |
| 申 请 人: 杨志伟-计划财务处          |                         |
| 申请时间: 2025-03-05 21:13-24 |                         |

#### 7) 查看单据审核状态

选择对应单据并点开,向下滑动查看审批流程,可查看下一 岗审核人及单据是否审核。最后一岗审核完后,流程显示"已终审"。

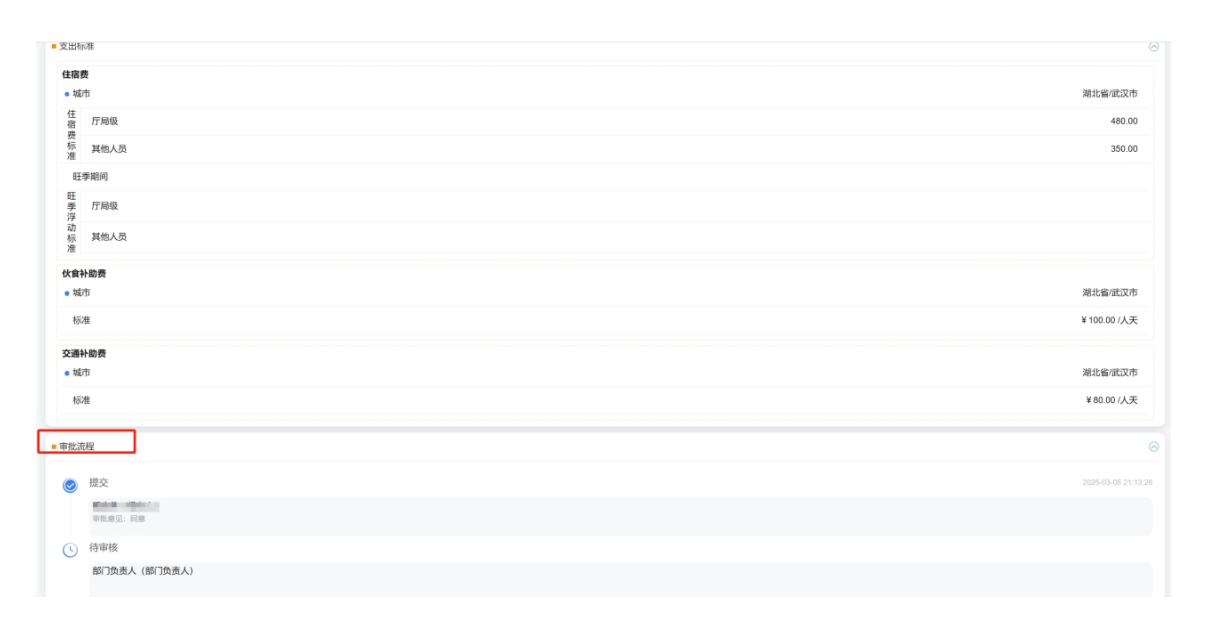

### 3.2. 报销办理

报销业务办理主要有以下几项业务办理:差旅费报销、会议费 报销、培训费报销、日常费用报销、人员经费报销、资产报销、国内 公务接待费报销及往来款报销。

在发起报销之前,需先对本次报销涉及到的发票及附件信息进行上传。

信息栏切到到"报销"栏,点击右下角"+"号,可通过拍照、 手机相册、本地导入、微信卡包等方式上传发票信息。针对发票项的, 上传后会提示进行信息确认,无误后点击确认即可(**主要针对于发票 拍照上传,直接上传pdf文件无需确认**)。针对附件部分上传的,需 在待确认信息中选择附件类型,无误后确认即可。

1) 上传发票:

| ■ 博思财信<br>■001 CAX0N                                                                                                    |                                                                                                    |
|----------------------------------------------------------------------------------------------------|----------------------------------------------------------------------------------------------------|
| 09:03                                                                                                    | <b>::!!</b> 5G <b>7</b> 9                                                                                                    |
| くとしたには人気のない。                                                                                                    | ••• •                                                                                                    |
| 数电票<br>¥2,980.00<br>@验重通过 ◎查验                                                                                                    | 2024-03-31<br>为真 ②上传成功                                                                                                    |
| 提示信息                                                                                                    | ×                                                                                                    |
| 上传成功1张                                                                                                    |                                                                                                    |
| 确定                                                                                                    |                                                                                                    |
| ·····································                                                                                                    | 过程中 选择附供米刑。                                                                                                    |
| ムノ 」上 マーロート<br>09:06<br>く 信息确认                                                                                                    | 过住了,返け1111天生;<br>;::‼ 5G 23)<br>···· ◎                                                                                                    |
| No.         No.         No. <th>A Mark 10           B M M T         max           B M M T         max           B M M M M M M M M M M M M M M M M M M M</th> | A Mark 10           B M M T         max           B M M T         max           B M M M M M M M M M M M M M M M M M M M |
| 针对附件上<br>报销凭证类型选择本地的<br><sup>发源</sup> 型<br><sub>酒店流水单</sub>                                                                                                    | 二传的,需<br>サ件上传类<br><sub>网約年行程单</sub>                                                                                                    |
| 销货清单                                                                                                    |                                                                                                    |
| 无需补充信息,可直接确                                                                                                    | 认完成上传                                                                                                    |
|                                                                                                    |                                                                                                    |
| 人口的で1月17日1月1日                                                                                                    |                                                                                                    |

报销及附件上传成功后,会在"报销凭证"下看到本次上传的票据信息。电子发票建议上传电子版 PDF 或 OFD 的原件提高识别效率。

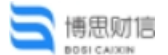

本文档以差旅费报销、日常费用报销、人员经费报销、往来款报 销为例,对移动端报销功能进行操作介绍:

#### 3.2.1.差旅费报销

1) 报销办理入口

方式1: 信息栏切换到"首页",点击上方"报销申请",选择差旅费进行报销。

方式2: 信息栏切换到"报销",勾选本地报销使用到的发票和附件信息,点击右下角的"发起报销"进行报销。

2) 报销关联申请单

报销关联申请单主要针对的是使用**非科研经费**部分发起报销。 对于科研经费的,无需进行事前申请单关联,直接发起报销即可。

| 报销凭证                                                                                           | 我的单据                |           |
|------------------------------------------------------------------------------------------------|---------------------|-----------|
| Q. 输入关键字                                                                                       |                     | 无票报销 重 窄  |
| 2025-03-06                                                                                     |                     |           |
| ■ 「認定希望・協口準果3<br>开意日期: 204-03-31<br>単成方: 西安文課学校<br>気化: 米田県<br>収む: 米田県                          | ennà                | ¥2,980.00 |
| <ul> <li>■ 四安北 武汉 秘密作<br/>場を目示: 2025-01-16</li> <li>■ 単年人対応: 総合作<br/>点位: (2008-7名)案</li> </ul> | enn                 | ¥ 502.50  |
| 状态: 未使用                                                                                        |                     |           |
| tmp_525f20711f41229574c21ea4f2dd8aed.jpg                                                       |                     |           |
| 上校田田: 2025-03-06<br>○ 文代大小: 432-30K<br>吴松王: 道施<br>坑志: 未接用                                      |                     |           |
|                                                                                                |                     |           |
|                                                                                                |                     |           |
|                                                                                                |                     |           |
|                                                                                                |                     |           |
|                                                                                                |                     |           |
|                                                                                                | 选择需要关联的申请单          | ×         |
| 中语单                                                                                            | 针对非科研部分报销差旅的,需选择申请单 | 选择申请单选择   |

3) 创建报销单据

选择本次报销涉及到的发票信息后,点击左下角"发起报销",跳转进入创建报销单据页面。

a. 填写单据主信息:

维护本次出差类型、报销事由、附件张数、出差人员及是否存在同行人员,其中带"\*"号的为系统必填选项。若本地出差存在同行人员,可添加同行人员信息。

b. 查看费用明细

费用明细显示为在报销中选择的发票信息自动匹配到的费用明细,可点开对发票信息进行检查确认。

对于科研经费报销需包干计算住宿费的,在报销时可勾选" 包干"框,进行住宿费包干计算。【科研经费中出差天数10天内的允 许包干,10天以上的不允许包干计算,若10天以上仍然按照包干计算 住宿费,会导致单据送审不通过】

#### 第11页共25页

|                                                       | 操作手册                     |
|-------------------------------------------------------|--------------------------|
| 事前申请                                                  | 选择关联的申请单 >               |
| 费用時編(1148058名下一步生活)<br>結本明交通費(3680人名可切除行戦58)<br>665/6 | ^                        |
| D1: 西安——>神木南 2024-12-16                               | 8                        |
| ● 输行间交流费 (高特)<br>2002+12-16 至 3002+12-16 新志作          | ¥ 189.00<br>合有武家         |
| D2: 神木南——>西安 2024-12-18                               | Û                        |
| ● 城市時代支援費(高執)<br>2024-13-18 至 2022-12-18 新赤市          | ¥331.00<br>查看熊家          |
| 住宿费                                                   | ☑ 包干                     |
| S1: 神木南 2024-12-17——>2024-12-18                       | 6                        |
| 住宿费<br>2024-12-17 至 2024-12-18 杨志府                    | ¥ 181.00<br>ministration |

c. 附件上传

"附件清单"下方展示为的本次差旅费报销可能涉及到的一系列附件上传,其中带"必须提供"提示的为必填项,需上传。不带的为选择上传。在上传过程中,直接在对应附件位置点击"添加附件",通过拍照或本地上传等其他方式将附件信息进行上传。

| <                               | 差旅费报销   |
|---------------------------------|---------|
| 公务-本刷-卡小票或银行转账记录 (必须提供)         |         |
| 0                               |         |
| <b>周期</b> 限於6月21 例14年           |         |
|                                 | ●汤加附14+ |
| 参加会议、学习、培训相应通知或邀请函              |         |
|                                 | ④ 游为如时中 |
| 过路过桥港发展和3000中海省                 |         |
|                                 | ⊙添加时件   |
| 年度总实习实践计划表/单次实习实践计划表            |         |
|                                 | ④雨加雨好中  |
| 加油费发展                           |         |
|                                 | ⑦滴加即//+ |
| 会议、培训费效期<br>20年4年2月17日月19日中午日   |         |
|                                 | ④汤加附件   |
| 订编数发展<br>20年1-201月(19)即中海省      |         |
|                                 | ●添加附件   |
| 然 <b>存</b> 被投票<br>制度在上方的图用时间中面看 |         |
|                                 | ④添加附件   |

- 4) 选择结算方式
  - a. 选择报销经费

单据主信息维护完成以后,点击下方"创建报销单据"进入 确认结算方式页面。选择本次报销使用到的经费来源,点击选择项目, 选择报销使用到的项目数据。

|             | 创建投销单据 | <b>②</b><br>約以拾腳方式 |
|-------------|--------|--------------------|
| 费用补助        |        | 計断金額: ¥420.00 个    |
| 伙食补助费 (杨志伟) |        | ¥270.00            |
| 市内交通费 (杨志伟) |        | ¥150.00            |
| 经费来源        |        | 使用金额: ¥1,121.00 个  |
| ¥ 0.00      |        |                    |
|             |        | Q 选择项目             |

b. 是否冲借款

若本次报销需冲销借款,点击"选择借款单",确认本次冲 销金额。若不涉及冲借款,无需关注。

| ipsicalism                                                                                                    | 操作手册             |
|----------------------------------------------------------------------------------------------------|------------------|
| 经费来源                                                                                                    | 使用金额:¥1.121.00 < |
| ¥ 1,121.00                                                                                                    |                  |
| BL202503001924                                                                                                    | 查看全部▼            |
| 项目大类:2科研项目                                                                                                    |                  |
| 项目: 202503031625项目测试数据二 (科研)                                                                                                |                  |
| 部门: 65 计划网络处                                                                                                    |                  |
| 预用运金额: ¥100,000,00                                                                                                    |                  |
| 3回時水間: * 30,700,00<br>本次使用金額:                                                                                               | 1 121 00 🔅       |
|                                                                                                    | 1,12100          |
| Q 选择项目                                                                                                    |                  |
| 授权项目                                                                                                    | ^                |
| 授取項目: 2020/03/16/5 項目測试数量: (科研)<br>授取到例: 2025-3-3-1 夏 2025-04-30<br>現金載: ¥ 20:00:00<br>可用金載: ¥ 20:00:00<br>可用金載: ¥ 20:00:00 |                  |
| 冲時借款                                                                                                    | ^                |
| ¥ 0.00                                                                                                    | Q 选择借款单          |

#### c. 选择结算方式

点击右下角"选择结算方式",可选择使用公务卡/银行转账 方式。其中公务卡信息已在系统维护,直接输入人员姓名卡号会自动 带出。若输入后卡号未自动带出,可在【电脑端】-【个人中心】维 护卡号信息或本次手工录入,录入完成后系统自动留存记录。

d. 单据送审

上述操作无误后,可对单据保存或保存并送审。保存仅为对 当前填写信息保存,可在"报销"-"我的单据"查看信息,并进行 送审。"保存并送审"直接将本次单据送审下一岗审批。后续关注审 批流程即可。

此外,系统每步骤都已增加"暂存"按钮,后续在填单中遇到 问题,可将单据暂存后联系运维人员处理。 3.2.2.日常费用报销

1) 报销办理入口

日常费用报销办理入口同差旅费报销办理入口一致,有以下两种 实现方式:

方式1: 信息栏切换到"首页",点击上方"报销申请",选择 日常费用报销进行报销;

方式2: 信息栏切换到"报销",勾选本地报销使用到的发票和 附件信息,点击右下角的"发起报销"进行报销。

2) 报销办理

日常费用报销无需进行事前申请,直接上传发票及对应附件后, 发起报销即可。

勾选本次报销使用到的发票附件,点击左下角"发起报销"。

|                                                                           | 操作手册      |
|---------------------------------------------------------------------------|-----------|
| Q 输入关键字                                                                   | 无概报等 弎 强  |
| 2025-03-07                                                                |           |
| 1:运输服务*客运服务费-1-次                                                          | ¥ 55.70   |
| <ul> <li>         · 再回上期:2025-01-18         <ul> <li></li></ul></li></ul> | aun       |
| ■ 财信员工差旅补贴计算表(1).xts                                                      |           |
| 上侍日期: 2025-03-07<br>② 梵木分: 21.00K<br>契思: 地術<br>状态: 已限期                    |           |
|                                                                           |           |
| ○ 余務 <sup>已通1</sup> 7, 合计<br>¥55.70                                       | HIR SHERE |

3) 创建报销单据

填写报销单基本信息,填写报销事由、填写附件张数、验证 人等信息。其中带红色 "\*"号的为系统必须录入的信息。

| <      | н              | 常费用报销 |              |
|--------|----------------|-------|--------------|
|        | O<br>Streption | @     |              |
| 其他费用信息 |                |       | ^            |
| *报销时间  |                |       | 2025-03-07 > |
| *报销人   |                |       | 1000         |
| *报销部门  |                |       | 计划财务处〉       |
| *验证人   |                |       | x 32         |
| *票据张数  |                |       | 3            |
| *报销事由  |                |       |              |
| 測试     |                |       |              |
|        |                |       | 2/2000       |

a. 检查费用明细

费用明细信息是根据发票内容自动匹配而来,可点进去查询 信息是否有无。

b. 上传附件

附件清单中带有(必须上传)的为必填项,不带的为非必填。 选择需要上传的清单的位置后点击添加附件即可,附件内容可拍照、 本地导入、卡包等方式上传。

|                          | An Alexandra Adam |
|--------------------------|-------------------|
| 附件清单                     | ^                 |
| 发展(必须提供)<br>对面在12时的原则中身新 |                   |
|                          | ⊕)#500H914        |
| 行程单                      |                   |
|                          | Э⊼ллин(4          |
| 经济支出合同                   |                   |
|                          | ④汤加附件             |
| 公务卡刷卡小票或银行转账记录(必须提供)     | CSEADBH/A         |

以上三项完成后,点击左下角"创建报销单据"。

第14页共25页

4) 确定结算方式

a. 选择经费来源

选择本次报销使用到的经费来源,点击选择项目,选择报销使用 到的项目数据。

b. 是否冲销借款

若本次报销需冲销借款,点击"选择借款单",确认本次冲销金额。若不涉及冲借款,无需关注。

c. 选择结算方式

点击右下角"选择结算方式",可选择使用公务卡/银行转账方 式。其中公务卡信息已在系统维护,直接输入人员姓名卡号会自动带出。

上述操作无误后,可对单据保存或保存并送审。保存仅为对当前 填写信息保存,可在"报销"-"我的单据"查看信息,并进行送审。 "保存并送审"直接将本次单据送审下一岗审批。后续关注审批流程 即可。

#### 3.2.3.人员经费报销

点击"首页"栏,选择上方"报销申请"菜单,选择"人 员经费"报销单据类型。

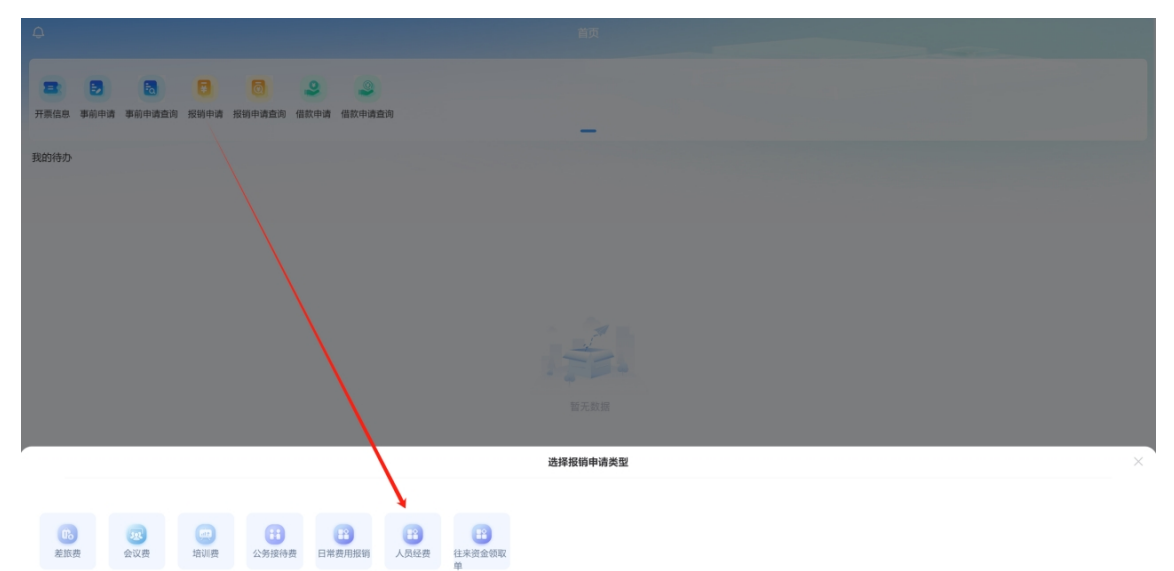

#### 1) 填写报销单基本信息

其中票据张数、报销事由、验证人等带有红色"\*"的为必录 信息。

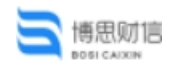

| <      | 人员经费报销       |
|--------|--------------|
| 其他费用信息 | ^            |
| *报销时间) | 2025-03-07 > |
| *报销部门  | 计划财务处>       |
| *报销人   | NOT -        |
| *验证人   |              |
| *票据张数  | 3            |
| *报销事由  |              |
| 2005   | 2200         |
|        |              |

2) 选择经费来源

选择本次报销使用到的经费来源,点击选择项目,选择报销使用到的项目数据。

3) 选择费用明细

选择本次人员经费报销涉及到的费用明细,系统录入的金额为人员总额非明细额。

| x次每田会额·                                                                                                    | 人员经费报销   |
|----------------------------------------------------------------------------------------------------|----------|
| PPPALIKETDAMINET                                                                                                    | 0.00 🛛   |
|                                                                                                    | Q 遗挥项目   |
| 授収項目<br>授収項目: 202503031625 項目測试数第二(科研)<br>授权対策: 2025-03-01 至 2025-04-30<br>授収金重: ¥ 30,000.00<br>已用金額: ¥ 31,121.00<br>可用金額: ¥ 26,879.00 | ^        |
| 费用明细<br>¥ 0.00                                                                                                    | へ 逃洋費用明細 |
| <ul> <li>校内人员项目组成员(科研总额)</li> </ul>                                                                                                    | 副版       |
| 费用金额                                                                                                    | 输入费用金额   |
| 备注                                                                                                    | 输入备注     |
| 费用合计: ¥ 0.00                                                                                                    |          |
| 冲销借款                                                                                                    | ^        |
| ¥0.00                                                                                                    | Q 选择借款单  |
| 结算方式                                                                                                    | ^        |
| ¥0.00                                                                                                    | Q 选择结算方式 |

4) 是否冲销借款

若本次报销需冲销借款,点击"选择借款单",确认本次冲销金额。若不涉及冲借款,无需关注。

5) 选择结算方式

使用默认结算方式即可。

6) 上传附件

附件清单中带有(必须上传)的为必填项,不带的为非必填。选择需要上传的清单的位置后点击添加附件即可,附件内容可拍照、本 地导入、卡包等方式上传。

| 🧮 博思财信                                                                                                    |        |          |
|----------------------------------------------------------------------------------------------------|--------|----------|
| BOSICADON                                                                                                    |        | 操作手册     |
| <                                                                                                    | 人员经费报销 |          |
| 费用金额                                                                                                    |        | 输入费用金额   |
| 酱注                                                                                                    |        | 输入循注     |
| 應用合计:¥0.00                                                                                                    |        |          |
| 冲销借款                                                                                                    |        | ^        |
| ¥0.00                                                                                                    |        | Q 选择借款单  |
| 结算方式                                                                                                    |        | ^        |
| ¥ 0.00                                                                                                    |        | Q 选择结算方式 |
| 附件清单                                                                                                    |        |          |
|                                                                                                    | 电子     |          |
| <ul> <li>● 新学務政法報</li> <li>● 新学校法報総計()</li> <li>● 新学校法報総計()</li> <li>● 新学校法報()</li> <li>● 新学校法報()</li> <li>● 新学校法報()</li> </ul> |        |          |
| 暫存                                                                                                    |        | 保存并送审    |

上述操作无误后,可对单据保存或保存并送审。保存仅为对 当前填写信息保存,可在"报销"-"我的单据"查看信息,并进行 送审。"保存并送审"直接将本次单据送审下一岗审批。后续关注审 批流程即可。

#### 3.2.4.往来款报销

点击"首页"栏,选择上方"报销申请"菜单,选择"往来 资金领取单"报销单据类型。

1) 填写报销单基本信息

其中票据张数、报销事由、验证人等带有红色"\*"的为必录 信息。

| <      | 往来资金领取单报销    |
|--------|--------------|
| 其他费用信息 | ^            |
| *投销的时间 | 2025-03-07 > |
| *报销部门  | 计划财务处>       |
| *报销人   | 50.00 E      |
| *验证人   | (almin) -    |
| *票据%数  | 3            |
| *报销事由  |              |
| 38juť, |              |
|        | 2/2000       |

2) 选择经费来源

选择本次报销使用到的经费来源,点击选择项目,选择报销使用 到的项目数据。

a. 填写金额

3) 是否冲销借款

若本次报销需冲销借款,点击"选择借款单",确认本次冲销金额。若不涉及冲借款,无需关注。

4) 选择结算方式

点击右下角"选择结算方式",可选择使用公务卡/银行转账方式。其中公务卡信息已在系统维护,直接输入人员姓名卡号会自动带出。

| 已預整額: ¥3,12100<br>可用金額: ¥26,879.00 |          |
|------------------------------------|----------|
| <b>推用時個</b><br>¥ 0.00              | へ<br>へ   |
| • 校内人员项目组成员(科研总额)                  | 間刻な      |
| 费用金额                               | 输入费用金额   |
| 备注                                 | 输入留注     |
| 费用合计:¥0.00                         |          |
| 冲销借款                               | ^        |
| ¥ 0.00                             | Q 透輝借款单  |
| 结算方式                               | ^        |
| ¥0.00                              | Q 选择结算方式 |
| 附件清单                               |          |
| ⊘  ↓                               | ₿?<br>   |
| 暂存                                 | 保存并送审    |

上述操作无误后,可对单据保存或保存并送审。保存仅为 对当前填写信息保存,可在"报销"-"我的单据"查看信息,并进 行送审。"保存并送审"直接将本次单据送审下一岗审批。后续关注 审批流程即可。

#### 3.2.5.培训费报销

1) 培训费事前申请

培训费事前申请主要用于在使用非科研经费举办培训活动时, 需事前进行经费申请。使用科研经费举办培训活动无需进行申请。

系统操作介绍:

a. 切换"首页"栏,点击上方事前申请,选择培训费申请。

b. 填写培训费申请主信息、经费来源和费用申请预估金额。 若此次申请涉及附件上传,可点击下方附件上传。

| ■ 博思财信<br>■ 051 CAXN               |    | 操作手册   |
|------------------------------------|----|--------|
| 费用明细<br>- 住宿费                      |    | ^      |
| 费用金额                               |    | 300.00 |
| 备注                                 |    | 输入备注   |
| • 伙食费                              |    |        |
| 费用金额                               |    | 200.00 |
| 备注                                 |    | 输入备注   |
| •场地、资料、交通费                         |    |        |
| 费用金额                               |    | 100.00 |
| 备注                                 |    | 输入错注   |
| • 其他费用                             |    |        |
| 费用金额                               |    | 100.00 |
| 备注                                 |    | 输入备注   |
| 费用合计: ¥ 700.00                     |    |        |
| 附件清单                               |    |        |
| <ul> <li>O #NUMERNIXMIA</li> </ul> | 67 |        |
| 製在                                 | 保存 | 保存共详审  |

c. 上述信息填写完成后,点击保存并送审,将单据送审至下 一岗审核,直至审核流程结束。

2) 培训费报销

办理入口1:选择"首页"栏,点击"报销申请",选择培训费进行报销;

办理入口2:选择"报销"栏,点击"+"号。选择本次培训费 报销使用到的发票,点击发票,发起报销。

a. 关联培训费申请单

在选择发票发起报销过程中,若本次报销需关联事前申请单,可点击右下角关联申请单。对于科研经费报销的,可不关联,直接发 起报销。

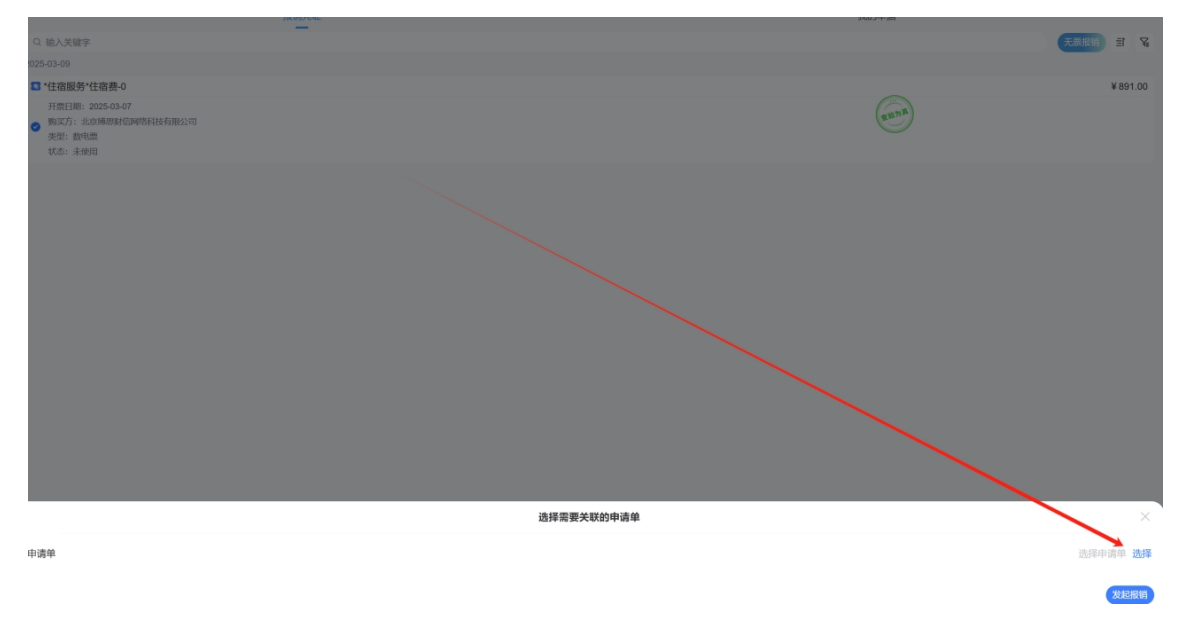

b. 填写培训费报销单据主信息。其中系统带红色"\*"的为必 填项填写。

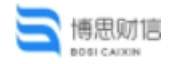

| 42.训养走自                           |               |
|-----------------------------------|---------------|
| *报销时间                             | 2025-03-09 >  |
| *报销的门                             | 计划财务处>        |
| *报销人                              | 40.4 ·        |
| *培训选型                             | 四時代           |
| *培训地点                             | 20ist.        |
| * 培训(开始时间)                        | 2025-03-09 上午 |
| *培训地在来时间                          | 2025-03-09 下午 |
| *培训天数                             | 1             |
| *参训人数                             | 10            |
| *工作人数<br>组织均同时工作人员控制在参加人员约测行10%以为 | 1             |
| *验证人                              | 1988.0        |
| *栗掘张数                             | 3             |
| *报销事由                             |               |
| 369al                             |               |
|                                   | 2/2000        |

c. 选择经费来源

选择本次差旅费报销使用到的项目。

d. 上传附件清单

附件清单中带有(必须上传)的为必填项,不带的为非必填。 选择需要上传的清单的位置后点击添加附件即可,附件内容可拍照、 本地导入、卡包等方式上传。

e. 选择结算方式

点击右下角"选择结算方式",可选择使用公务卡/银行转账 方式。其中公务卡信息已在系统维护,直接输入人员姓名卡号会自动 带出。

上述操作无误后,可对单据保存或保存并送审。保存仅为对当前填写信息保存,可在"报销"-"我的单据"查看信息,并进行送审。"保存并送审"直接将本次单据送审下一岗审批。后续关注审批流程即可。

## 4. 项目授权

在填写费用申请、费用报销单据之前,需联系对应项目负责人进 行项目和项目使用金额授权。在项目负责人未授权情况下,单据中选 择经费为空,无法完成单据填写。项目负责人使用本人名下项目的, 无需进行项目授权。

项目授权目前仅支持在电脑端进行,以下为授权方式:

| 登录系统后,点击                                | 【项目库管理】-【项目授权             |                      |
|-----------------------------------------|---------------------------|----------------------|
| 西安文理学院智慧报销平台 😡 🔮                        | R                         | Q 🛗 2025-03-10 🚺 🖬 🗧 |
| 希 首页                                    | ● 执行库<br>项目標6             | ~                    |
| 配置快捷菜单                                  | 项目负责人查询                   | I                    |
| (1) (1) (1) (1) (1) (1) (1) (1) (1) (1) |                           |                      |
| 待办提醒                                    | ■ <b>通知公告 </b> ◆0 未读 ◆ 已读 | 更多 1                 |
|                                         |                           |                      |

选择需要授权的项目后,点击左侧人员授权。并填写授权时间和 授权金额。

| 输入关键字过滤  | ■人员授权                                                   |           |   |             |      | ×       |       |     |     |
|----------|---------------------------------------------------------|-----------|---|-------------|------|---------|-------|-----|-----|
| 02 科研经费  | 田媛                                                      | 已授权人员 (1) |   | 授权开始、结束时间   | 授权金額 |         |       | 桑作  |     |
| 03 非科研经费 | <ul> <li>● 65 计复数转处</li> <li>● 5019910022 田族</li> </ul> |           | × | 并始日期 至 结束日期 |      | 请输入授权金额 | 尚授权 人 | 灵授权 | 修改记 |
|          |                                                         |           |   |             |      | 取消 确定   |       |     |     |

确定后,被使用人可选择该项目进行报销。

□ 报销完或已结项的申请 | Q 输入关键字(按Enter查涉

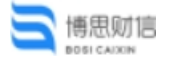

## 5.单据打印

目前,报销单据打印仅支持在电脑端进行,移动端暂时不支持打印。

| 西安文理学院智慧报销平台                            | 回<br>电子凭证管理 | に の の の の の の の の の の の の の の の の の の | 。<br>项目库管理 | Q 🛗 2025-03-07   | i na s |
|-----------------------------------------|-------------|---------------------------------------|------------|------------------|--------|
| ★ 首页<br>213001 西安文理学院 > 0001 西安文理学院 ▼   |             | <b>业务处理</b><br>較销业务办理                 | -          |                  | ~      |
| 配置快捷菜单                                  |             | 业务审批                                  |            |                  | 1      |
| (2) (2) (2) (2) (2) (2) (2) (2) (2) (2) |             |                                       |            |                  |        |
| 待办提醒                                    |             |                                       |            | : 通知公告 40未读 • 已读 | 更多!    |
|                                         |             |                                       |            | 智无数据(            |        |
| 点击"我的                                   | 单据?         | "                                     |            |                  |        |
| 脅 首页 报销业务办理 ×                           |             |                                       |            |                  |        |

**清单** 部门负责人 已结束 2 报销单 验证人

٦

日常费用报销

👬 🔊 点击进行借款! 🔢 已冲销 0 条,未冲销 0条

 $\bigcirc$ 

资产报销

7

务,请直接在此填服

培训费

8 已申请费用报销 参旅费 1 会议费 0 培训费 1 已申请费用单据共 2 条单据

M

公务接待费

Ġ

差旅费 费用报销 • 元零

Ġ

差旅费

8

会议费

登录电脑端后,点击【财务报销】-【报销业务办理】菜单。

### 选择本次需要打印的种类(申请、借款、还款、报销)。

人员经费 往来资金领取单

|     | 报销业务办理 ③ 业务办理 ■ 我的单据       | <b>申请单</b> 部门负责人 | ① C结束      | 报销单 验证人 |               |         |            |                         |       |                 |     |
|-----|----------------------------|------------------|------------|---------|---------------|---------|------------|-------------------------|-------|-----------------|-----|
| 申请牟 | 1 振調单 借款                   | 单 还款单 中据         | 种类: 选择单据种类 | × B     | 期: 111 开始日期 ~ | 结束日期 更多 |            |                         | Q #   | 1人关键字过滤(按Enter版 | の別新 |
|     | ▼ 单据编号 ≑                   | 扳销日期 ≑           | 报销事由       | 单据类型    | 报销人           | 部门      | 报销金额 (元) 🗘 | 制单时间 🗘                  | 待审批岗位 | 操作              |     |
|     | BX21300120250307<br>000096 | 2025-03-07       | 测试         | 差旅费报销单  | 杨志伟           | 计划财务处   | 1,121.00   | 2025-03-07 14:07:3<br>1 | 验证人   | 撤回 查看流程 打印      |     |
|     |                            |                  |            |         |               |         |            |                         |       |                 |     |
|     |                            |                  |            |         |               |         |            |                         |       |                 |     |
|     |                            |                  |            |         |               |         |            |                         |       |                 |     |
|     |                            |                  |            |         |               |         |            |                         |       |                 |     |
|     |                            |                  |            |         |               |         |            |                         |       |                 |     |
|     |                            |                  |            |         |               |         |            |                         |       |                 |     |
|     |                            |                  |            |         |               |         |            |                         |       |                 |     |
|     |                            |                  |            |         |               |         |            |                         |       |                 |     |
|     |                            |                  |            |         |               |         |            |                         |       |                 |     |

勾选要打印的单据,点击右侧"打印"按钮,在线打印。

#### 第22页共25页

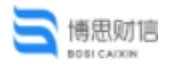

| 原時         原時         日前:         前日日前:         前日日前:         更多         Q 输入关键子过滤(使Entertain)           ▼         単振時         振明車曲         単振失型         振明本         自前:         首用:         首用:         日前:         首用:         日前:         日前:         ●         日前:         ●         ●         ●         ●         ●         ●         ●         ●         ●         ●         ●         ● |
|----------------------------------------------------------------------------------------------------|
| ▼ 単据論号 ◎ 报明日期 ◎ 报明事由 単碳类型 报销人 部门 报明金额 (元) ◎ 射単时间 ◎ 待車批岗位 操作<br>RX21300120260007                                                                                                    |
| BX21300120250307 2025.03-07 14:07-3                                                                                                    |
| 2025-03-07 Wile WINRERNIA 65-76 114015661 112100 1 BOLT HER BRIDE [7[0]                                                                                                    |

|  |            |               |            |        |       | C         | e            | ]         |                                                                                                    |        |      |            |            |  |
|--|------------|---------------|------------|--------|-------|-----------|--------------|-----------|----------------------------------------------------------------------------------------------------|--------|------|------------|------------|--|
|  |            |               |            | 西安     | 文理    | 学院出       | 差费           | 用报销.      | 单                                                                                                    |        |      |            |            |  |
|  | 单据编号:      | BX2130012025  | 0307000096 |        |       | 单据日期:     | 2025-03-07   |           |                                                                                                    |        |      | 附件张数: 3    |            |  |
|  | 报销部门       | 计划财务处(6       | i5)        |        | 经办人   | 20 Martin |              | 报销事由      | 测试                                                                                                    |        |      |            |            |  |
|  | 出差类型       | ź             | ;议         | 出差人员   |       |           |              |           |                                                                                                    |        |      |            |            |  |
|  | 伙食是否       | 费用自理          | 否          | 城际交通/  | 住宿票据是 | 否不完整      |              | 12:末停     | 是                                                                                                    | 否有退票/리 | 故签   |            | 香口志伟       |  |
|  | 报销金额       | 1, 121. 0     | 报销金额大写     |        |       |           |              | 2013 read | <u><u></u><u></u><u></u><u></u><u></u><u></u><u></u><u></u><u></u><u></u><u></u><u></u><u></u><u></u><u></u></u> |        |      | 责任壹佰贰拾壹元整  |            |  |
|  |            | 20-2503031625 |            |        | 项目名称  |           | 项目测试数据二 (科研) |           |                                                                                                    |        | 金額   | 1, 121. 00 |            |  |
|  |            | 起止时间          | 1及地点       | 城市间交通费 |       | 住宿费 伙     |              | 伙食        | 大食补助费 交流                                                                                                    |        | 补助费  | ***        |            |  |
|  | 出发时间       | 起点            | 达到时间       | 终点     | 交通工具  | 金额        | 天数           | 金額        | 天数                                                                                                    | 金額     | 天数   | 金額         | 共饱黄用       |  |
|  | 2024-12-16 | 西安市           | 2024-12-16 | 榆林市    | 高铁    | 189.00    | 1            | 181.00    | 3                                                                                                    | 270.00 | 3    | 150.00     | . utk      |  |
|  | 2024-12-18 | 榆林市           | 2024-12-18 | 西安市    | 高铁    | 331.00    |              | 杨志小       |                                                                                                    |        |      |            | 物心中        |  |
|  |            | 小             | ਮੋ         |        |       | 520.00    |              | 181.00    |                                                                                                    | 270.00 |      | 150.00     |            |  |
|  |            | 金額            | 合计         |        |       |           |              |           |                                                                                                    |        |      |            | 1, 121. 00 |  |
|  | 结算         | 方式            |            | 收款:    | 方     |           |              | 开户银行      |                                                                                                    |        | 银行账号 | •          | 金额         |  |
|  |            |               |            |        | 1     |           | 4            |           |                                                                                                    | 1.0    |      | 100        | 1.000      |  |
|  | 审批         | 岗位            | 杨志         | 审批人    |       |           | 电子签名         | 杨志竹       | 2                                                                                                    | 审批时间   |      | 1          | 批意见场志作     |  |

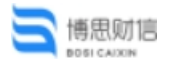

## 6.常见问题及解答

问题1:同时勾选附件和发票发起报销,在下方显示存在待处 理发票/附件;

处理方式:将附件点开,选择本次上传的附件在哪类附件清单下。选择后保存即可。

| \$2(H)93:cq               |                  | ~      |
|---------------------------|------------------|--------|
| 目前交通费                     |                  | ¥55.70 |
| 備注:                       |                  | 查看乘服 合 |
|                           | ④ 添加费用明细         |        |
|                           |                  |        |
| 附件清单                      |                  | ^      |
| 发票(必须提供)<br>发展在上方的费用明细中查看 |                  |        |
|                           | ①>>>>10001010144 |        |
| 行程单                       |                  |        |
|                           | ④添加时件            |        |
| 经济支出合同                    |                  |        |
|                           | ①添加1881件         |        |
| 公务卡刷卡小票或银行转账记录(必须提供)      |                  |        |
|                           | ④>添加加約4年         |        |
|                           |                  |        |
| 待处境的友蒙/附件                 |                  | ^      |
| *12828/8999               |                  |        |
| 8                         |                  |        |
|                           |                  |        |
|                           |                  |        |
|                           |                  |        |
|                           |                  |        |
| 附件信息                      |                  |        |
| 附件清单                      |                  | >      |
| 金額                        |                  |        |
|                           |                  |        |
|                           |                  |        |
|                           |                  |        |
|                           |                  |        |
|                           |                  |        |
|                           |                  |        |
|                           |                  |        |
|                           |                  |        |
|                           |                  |        |
|                           |                  |        |
|                           |                  |        |
|                           |                  |        |
|                           |                  |        |
|                           |                  |        |
|                           |                  |        |
|                           |                  |        |
|                           |                  |        |
|                           |                  |        |
|                           | 保存               |        |
|                           |                  |        |

问题2:已送审的单据如何撤回;

处理方式:切换"报销"栏,点击"我的单据"。查看当前已 填写单据信息。

| imel manual in the second second s | 操作手册               |
|----------------------------------------------------------------------------------------------------|--------------------|
| 报始先证 我的 <b>中</b> 题                                                                                                    | 리 정                |
| <ul> <li>計劃指導 5202503000029</li> <li>北市市出差(会议或培训)</li> <li>申请金額:¥100.00</li> <li>申请人: 杨志伟计划财务处</li> <li>申请约问:2025-03-60 09:34:52</li> </ul>                                                                                                    | े स्वयन            |
| <ul> <li>         · # # # # \$222525300000000         · #以双市建築(会议或指制))         印读金額: ¥ 1,200.00         印读人: 杨志伟计划剧务处         印读书: 2225-03-06 21:13:24         · #</li> </ul>                                                                                                    | ි මණ<br>ම          |
| <ul> <li>○ 拾明書申請年 \$222253355555555</li> <li>結明書</li> <li>申請金額: ¥790.00</li> <li>申請人: 転5時十寸初時発达</li> <li>申請時詞: 2025-03-05 14:24:53</li> </ul>                                                                                                    | © 12704<br>2282580 |
|                                                                                                    | _                  |

点开单据,查看当前单据所在审核节点,若提交的单据显示下 一岗"待审核",可直接点击右下角"撤回"按钮,若下一岗已审核, 需联系上级审核人员退回单据。

| 支出标准                    |                                                                                                    | e                   |
|-------------------------|----------------------------------------------------------------------------------------------------|---------------------|
| 住宿费                     |                                                                                                    |                     |
| • 城市                    | 3                                                                                                    | 胡北省/武汉市             |
| 住<br>宿 厅局级              |                                                                                                    | 480.00              |
| 版<br>标 其他人<br>准         | ä                                                                                                    | 350.00              |
| 旺季期间                    |                                                                                                    |                     |
| 旺<br>季 厅局级<br>浮         |                                                                                                    |                     |
| 动<br>标 其他人<br>准         | 8                                                                                                    |                     |
| 伙食补助费                   |                                                                                                    |                     |
| • 城市                    | 3                                                                                                    | 胡北省/武汉市             |
| 标准                      | Y CONTRACTOR OF CONTRACTOR OF CONTRACTOR OF CONTRACTOR OF CONTRACTOR OF CONTRACTOR OF CONTRACTOR OF CONTRACTOR | 100.00 /人天          |
| 交通补助费                   |                                                                                                    |                     |
| • 城市                    | 3                                                                                                    | 胡北省/武汉市             |
| 标准                      |                                                                                                    | ¥ 80.00 /人天         |
|                         |                                                                                                    |                     |
| 审批流程                    |                                                                                                    |                     |
| ● 提交                    |                                                                                                    | 2025-03-05 21:13:26 |
| 审批意见                    | 1803/04)<br>1 508                                                                                              |                     |
| <ul> <li>待审核</li> </ul> |                                                                                                    |                     |
|                         | III. INTRACI                                                                                                   |                     |
|                         |                                                                                                    |                     |

撤回后,可对单据进行内容修改并重新送审或删除单据

#### 题3: 上传发票提示发票重复

| 牛上传           | ● 問題規則広気学校第                              |  |
|---------------|------------------------------------------|--|
| 通 演演电子发票3.pdf | <ul> <li>point/call*1**272-de</li> </ul> |  |
| ◎ 票据重复 上传失败   |                                          |  |
|               |                                          |  |
|               |                                          |  |
|               |                                          |  |
|               |                                          |  |

处理方式:系统要求发票不允许重复上传。若上传提示发票 重复,查看系统上方提示当前发票所有者,并检查已填写单据是否已 使用本张发票。

#### 第25页共25页